## Technologist Non-Integrated Workflow

| Radiology Station™                                                                                                    |                                                                                                    | Quality Assurance Issues                                                                                                    |
|----------------------------------------------------------------------------------------------------|----------------------------------------------------------------------------------------------------|----------------------------------------------------------------------------------------------------|
|                                                                                                    | <b>1. Image Patient</b><br>Perform required study. Send the images to<br>Radiology Solutions.                                                                                                    | <ul> <li>Correcting QA Issues</li> <li>Click on the QA icon and choose Resolve. In the following menu, several options may be present:</li> <li>Discard will remove all QA issues without making any corrections.</li> <li>Search allows you to match the images with the correct order.</li> <li>Validate allows you to save your demographic corrections.</li> <li>Skip allows you to skip the current QA issue and resolve other underlying QA issues first.</li> <li>No Matching Scheduled Studies</li> <li>A study was sent from the modality without a RIS order, or the study was cancelled in the RIS. Resolve: Ensure there is a valid RIS order, then use the Search button to match the study sent from the modality with the correct order in PACS.</li> <li>Discard: If the study cannot be found in the scheduled study list, discard the issue, then use the Edit Study feature to enter the correct information as printed on the requisition.</li> <li>Multiple Studies Scheduled</li> <li>Multiple studies have been scheduled with the same MRN for the same modality on the same day.</li> <li>Resolve: If a study contains images for multiple orders (i.e. multiple accessions), use the Search button to group the studies together.</li> <li>Discard: If the study contains images for multiple orders (i.e. multiple accessions), use the Search button to group the studies together.</li> <li>Discard: If the study contains images for multiple orders (i.e. multiple accessions), use the Search button to group the studies together.</li> <li>Discard: If the study contains images for multiple orders (i.e. multiple accessions), use the Search button to group the studies together.</li> <li>Discard: If the study contains images for multiple orders (i.e. multiple accessions), use the Search button to group the studies together.</li> <li>Discard: If the study contains images for multiple orders (i.e. multiple accessions), use the Search button to group the studies together.</li> <li>Discard: If t</li></ul> |
| Copy where the second second s | 2. Change Healthcare (PACS)<br>Login to Change Healthcare Radiology<br>Solutions with your username and password.                                                                                                    |                                                                                                    |
|                                                                                                    | <ul> <li>3. Unreported Studies</li> <li>If your patient is not listed: <ul> <li>Ensure your Filters are set correctly.</li> <li>Click the Refresh button.</li> </ul> </li> <li>Or click the Find Study button and search by patient name or MRN.</li> </ul>                                               |                                                                                                    |
| <b>D</b> A                                                                                                    | <b>4. Quality Assurance</b><br>From the Unreported Studies, verify if the study<br>has a <b>QA issue</b> . If there is a QA issue, click on<br>the QA icon (to the left of the study of interest)<br>and correct the issue. <b>The RIS/HIS Non-</b>                                                       |                                                                                                    |
|                                                                                                    | Integrated facilities have no Scheduled Studies.         5. Open Study         Double-click on the study of interest from the study list. Verify the image quality, number of images, and the orientation of the images.         Check for reference studies. Send to Radiology Solutions, if applicable. |                                                                                                    |
|                                                                                                    | <ul> <li>6. Edit Study</li> <li>List the Procedure Type, Priority, Indication and<br/>Referring Physician.</li> <li>7. Scan Documents</li> </ul>                                                                                                    |                                                                                                    |
|                                                                                                    | Scan paperwork required by the Radiologist, if applicable.                                                                                                    |                                                                                                    |
| ×                                                                                                    | 8. Close Study as Reviewed<br>Close the Study as Reviewed. This step<br>indicates to the Radiologist that the study is<br>ready to be read.                                                                                                    |                                                                                                    |
| •                                                                                                    | <b>9. Log Out</b><br>Click on the <b>Quit</b> button to log out.                                                                                                    |                                                                                                    |
| Note: Some icons may need to be enabled or disabled on site or by user configurations.<br>Change Healthcare Radiology Solutions Technologist Workflow Icon Card                                                                                                    |                                                                                                    |                                                                                                    |

Document ID: 2018-40339, Revision 1 Proprietary to Change Healthcare LLC – Subject to Confidentiality Agreement

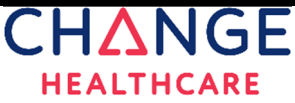